## Save a "One Free Look" Document

Registered CM/ECF filers receive e- mail notifications of activity in every case they participate in. The e- mail notification contains the "One Free Look" document as part of the CM/ECF program. The court recommends registered filers to save the document to view or print.

Once an e- mail notification is received, follow these steps to save the "One Free Look" document.

- 1. Click on the hyperlink to the document found in the e-mail notification. The document will load into Adobe.
- 2. Click on the diskette icon located on the toolbar.
- 3. In the Save a Copy box, designate the drive and directory to save the file and then name the file.
- 4. Click the Save button.
- 5. You can view or print the document.